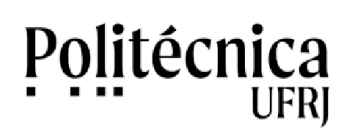

## PoliMoodle – Resgatar senha

Caso tenha esquecido a sua senha de acesso ao PoliMoodle, é necessário redefini-la. Para redefinir a sua senha, você deve seguir os passos abaixo:

- 1. Acesse o ambiente PoliMoodle (<u>http://www.moodle.poli.ufrj.br</u>).
- 2. Clique em "Acessar", no canto superior da tela.

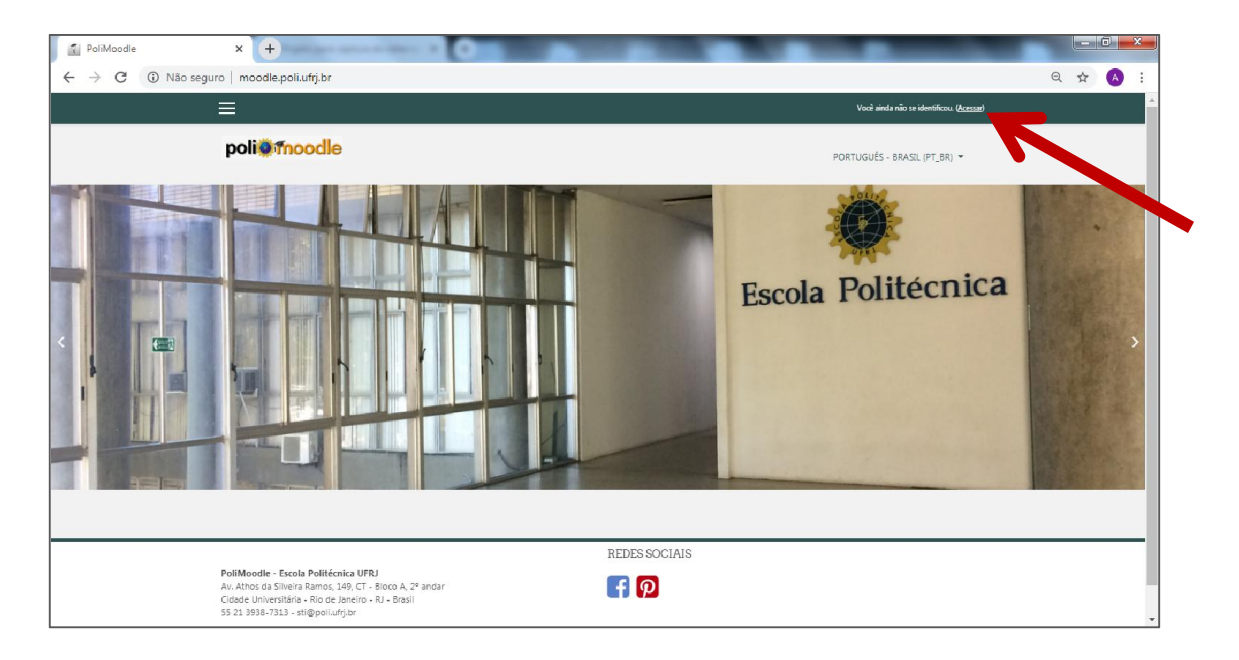

3. Na nova tela, clique em "Esqueceu o seu usuário ou senha".

| PoliMoodle: Acesso ao site x +            | and the A                                                                                                    |                                                                                        | _                              |   | i i |   | ٢ |
|-------------------------------------------|----------------------------------------------------------------------------------------------------|----------------------------------------------------------------------------------------|--------------------------------|---|-----|---|---|
| ← → C ① Não seguro   moodle.poli.ufrj.br/ | login/index.php                                                                                                    |                                                                                        |                                | Q | ☆   | A | 1 |
|                                           |                                                                                                    |                                                                                        | Você ainda não se identificou. |   |     |   |   |
| poli@fnoodle                              |                                                                                                    | PORTUGUÉS                                                                              | S - BRASIL (PT_BR) ¥           |   |     |   |   |
|                                           | Internetificação de usuário<br>Senha<br>Lemorar identificação de usuário<br>ACESSAR<br>Esta é a sua primeira vez a | Equecce o seu usuária ou sental<br>O uso de Coolies deve ser perimitido<br>nevegador o |                                |   |     |   |   |
|                                           | CRIAR UMA CONTA                                                                                                    | REDES SOCIAIS                                                                          |                                |   |     |   |   |
| PoliMoodle - Escola Politée               | nica UFRJ                                                                                                    |                                                                                        |                                |   |     |   | * |

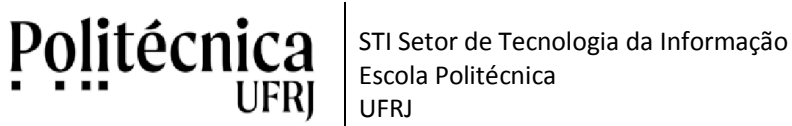

## PoliMoodle – Resgatar senha

4. Informe a sua conta de usuário do PoliMoodle em "Buscar por identificação de usuário" ou informe seu e-mail em "Buscar pelo endereço de e-mail" para solicitar a redefinição de senha.

|                                                                                                   | And the state of the state of t |   | - 0 | ×   |
|---------------------------------------------------------------------------------------------------|----------------------------------------------------------------------------------------------------|---|-----|-----|
| •    C  O Não seguro   moodle.poli.ut                                                             | rj.br/login/forgot_password.php                                                                                                    | Q | ¢ ( | 9 : |
| ≡                                                                                                 | Vooit anda niko se koemiticou.                                                                                                    |   |     |     |
| poli@fnoc                                                                                         | PORTUGUÉS - BRASIL (PT_BR) -                                                                                                    |   |     |     |
| PoliMoodle<br>Pšgina inicial / Acessar / Senha esquecida                                          |                                                                                                    |   |     |     |
| Para redefinir sua senha, preencha seu usuário ou seu emai<br>Buscar por identificação de usuário | abaixo. Se sua conta for encontrade no banco de dados, um emai será envitado para seu endereço de email, com as instruções sobre como restabelecer seu acesso.                                                                                                    |   |     |     |
|                                                                                                   |                                                                                                    |   |     |     |
| Identificação de usuário                                                                          | BURCAR                                                                                                    |   |     |     |
| ldertificação de usuário<br>Buscar pelo endereço de email                                         | BUSCAR                                                                                                    |   |     |     |
| Identificação de usuário<br>Buscar polo endereço de email<br>Endereço de email                    | RUSCAR                                                                                                    |   |     |     |

5. Conforme mostra a nova tela, uma mensagem será enviada para o seu e-mail com instruções finiais. Esta mensagem pode ser identificada pelo assunto "com o assunto "PoliMoodle: pedido de redefinição de senha".

| 👔 Senha esquecida                                                     | × +                                                                                                    |                       |                                |       | × |
|-----------------------------------------------------------------------|----------------------------------------------------------------------------------------------------|-----------------------|--------------------------------|-------|---|
| $\leftrightarrow$ $\rightarrow$ C (i) Não seg                         | guro   moodle.poli.ufrj.br/login/forgot_password.php                                                                                                    |                       |                                | Q ☆ 8 | ÷ |
|                                                                       | E web                                                                                                    |                       | Você ainda não se identificou. |       |   |
|                                                                       | poli@fnoodle                                                                                                    |                       | PORTUGUĖS - BRASEL (PT_BR) ▼   |       |   |
| PoliMoodle<br>Página inicial / Acessar / Se                           | inha esquecida                                                                                                    |                       |                                |       |   |
| Se o usuário e o email estiverem<br>Este email contém fácels instruçã | corretos um email dene ter sido envísido a você.<br>Les para confirmar e compretar a alteração de senha. Em caso de dificuídades, contate o a                                                  | dministrador do site. |                                |       |   |
|                                                                       |                                                                                                    | REDES SOCIAIS         |                                |       |   |
|                                                                       | PoliMoodle - Escola Poliitécnica UFRJ<br>Av. Athos da Silveira Ramos, 149, CT - Bloco A, 2* andar<br>Cidade Universitária - Riod e almeiro - RJ - Brasil<br>55 21 3938-7313 - eti@poli.utrj.br | <b>f p</b>            |                                |       |   |
|                                                                       |                                                                                                    | ×                     |                                |       |   |
|                                                                       |                                                                                                    |                       |                                |       |   |

6. Caso não receba a mensagem, relate o ocorrido no e-mail sti@poli.ufrj.br . Informe o problema, o seu nome completo, o curso e, se possível, conta do PoliMoodle.